## The Method of Checking Selection Result of Tuition Fee Exemption at UTAS

Tuition Fee Exemption: please check the page at UTAS as bellow. URL: https://utas.adm.u-tokyo.ac.jp/campusweb/

After logging in...

Please check the result of tuition fee exemption on "PC page". In case you log in to UTAS by smartphone, please browse the website after you select "PC page".

## 【スマホ版のトップ画面】

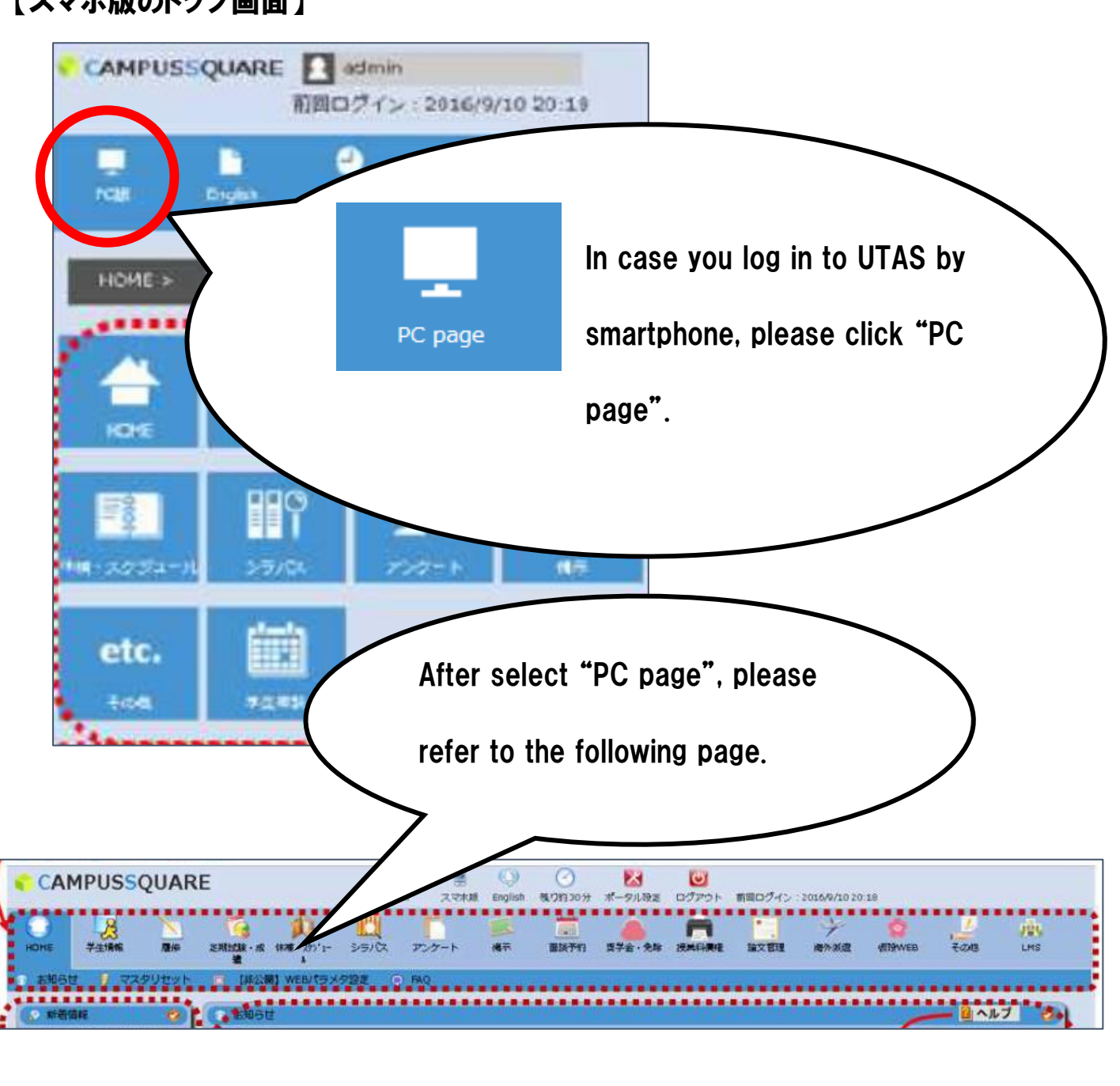

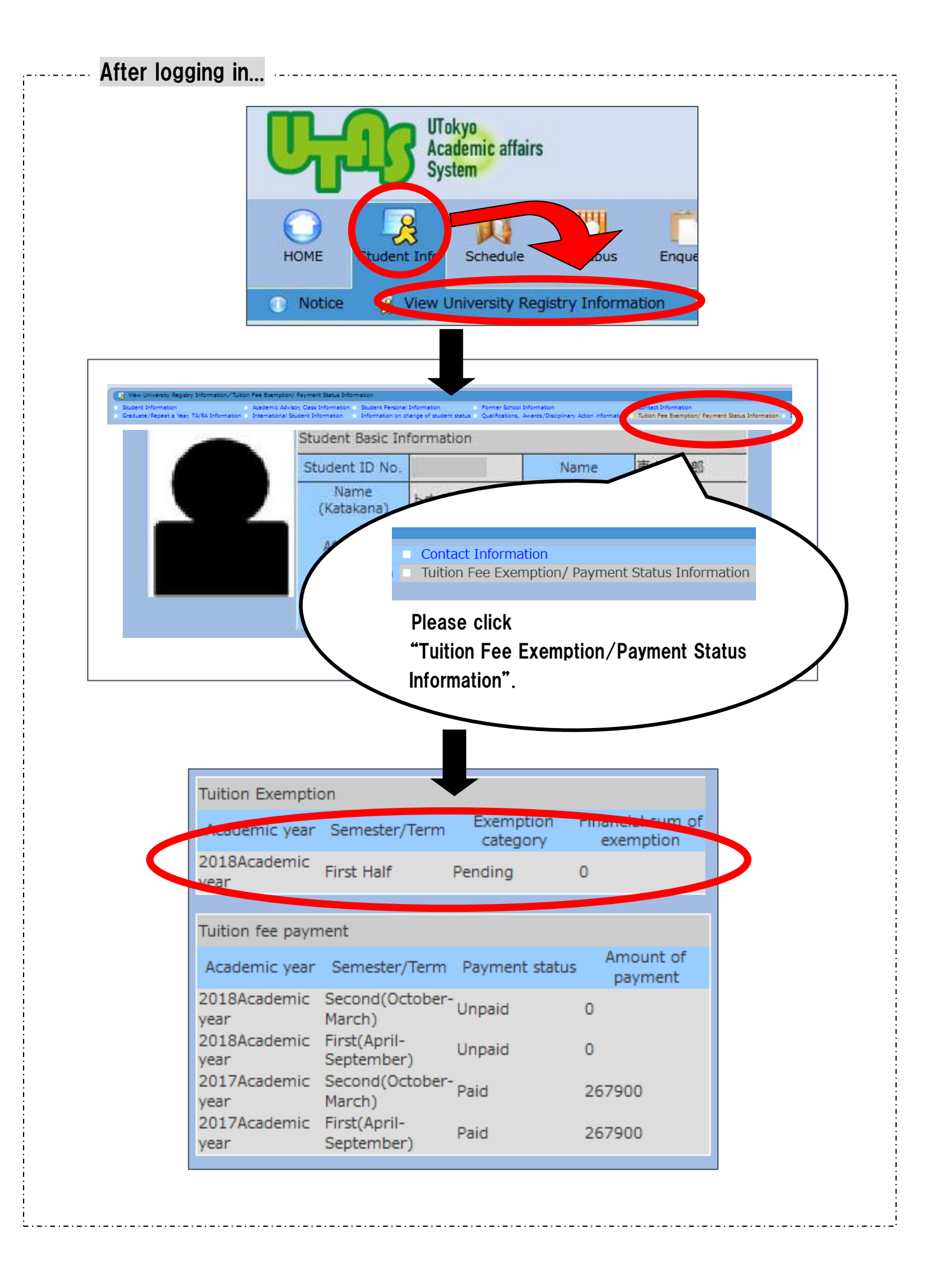